## ASICOMP.COM

Portal > Knowledgebase > ASI SmartBooks Knowledgebase > Vendors > How Do You Remove a Invoice after Voiding the Check?

How Do You Remove a Invoice after Voiding the Check? Tammy Mason - 2022-07-19 - in Vendors

## How Do You Remove a Invoice after Voiding the Check?

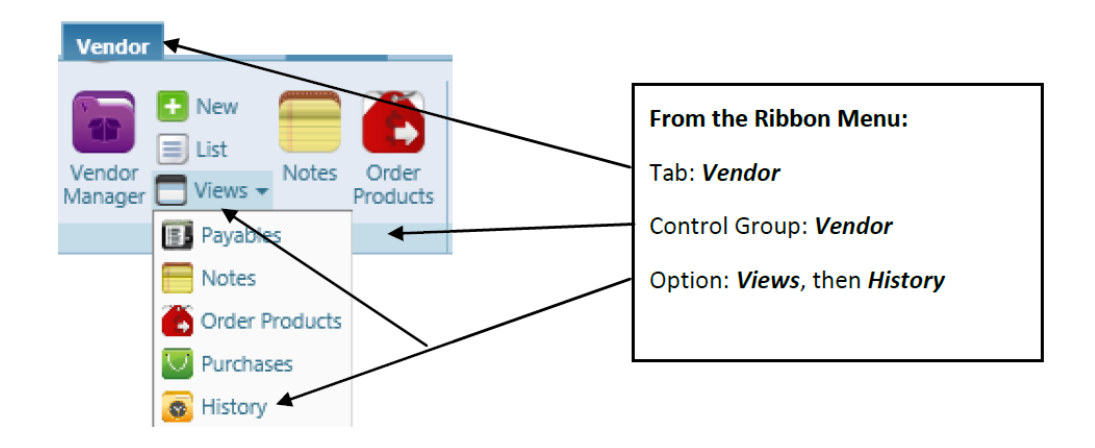

**Explanation:** Modifications to entries made through Bills-New, Bills-Apply, or Bill-Pay can be done in Vendor History (or General Ledger Transactions).

1. Locate proper vendor.

2. In the 'Source' column, locate and click the Bills-New entry you would like to remove. This will load a separate tab for **Bill Adjust**. Add to Reference area "void' for future reference. Zero the amount and click *Process*. On the Bill-Apply section of the screen; if this relates to an order, you can Select or unselect a Product Line by removing the check mark next to the expander icon.

## - Products

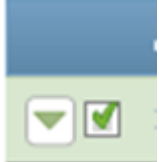

The General Ledger entry can be deleted by using the "X" on the general ledger expander.

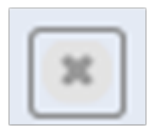

Click Process When complete.